### INSTRUCTIONS FOR RETRIEVING LICENSURE DOCUMENTS

As of June 21, 2023, the Virginia Department of Education (VDOE) is no longer printing licenses or requirements letters and evaluations for provisional licenses. In order to obtain a copy of your license or requirement letter/evaluation, you will need to register for an eGOV account and retrieve the document(s) electronically.

Please follow the instructions below to register for an account. If you already have an account, skip to Step 5 for instructions on retrieving your documents.

# You can access eGOV via the VDOE Licensure site: <u>https://www.doe.virginia.gov/teaching-learning-assessment/teaching-in-virginia/licensure</u>

Step 1:

Visit the site linked above, then click on the button labeled "Register for an Online Account"

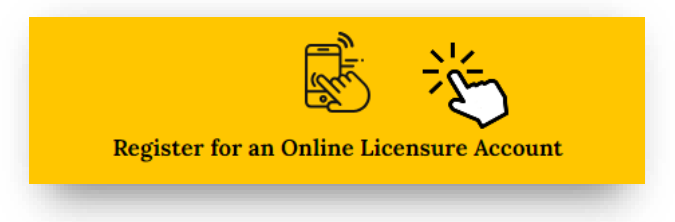

#### Step 2:

The system requires you to first search to see if there is an existing record for you. Do this by entering your <u>Last Name</u> and <u>SSN</u>.

| <ol> <li>Enter your info</li> <li>Press the Sea</li> </ol> | ormation into at least two of the fields below, one of which must be your SSN.<br><b>rch</b> button to search for your records based on the information you provided. |
|------------------------------------------------------------|----------------------------------------------------------------------------------------------------|
| Last Name:                                                 |                                                                                                    |
| License Number:                                            |                                                                                                    |
| Birth Date:                                                | (MM/DD/YYYY)                                                                                                    |
| SSN:                                                       |                                                                                                    |
|                                                            |                                                                                                    |
|                                                            | Search                                                                                                    |

The system will either find your information on record (proceed to Step 4), or it will indicate there is no record and you need to manually register.

If the system is unable to find your information on record, you will be prompted to create a record. Enter the required information in order to register an account.

| Ne were unable to find your records based on the entered search criteria                                                                                                    |                                                                                     |
|----------------------------------------------------------------------------------------------------|-------------------------------------------------------------------------------------|
| we were unable to find your records based on the entered search chtena.                                                                                                    |                                                                                     |
| <ul> <li>If you do not currently hold an educator license in Virginia and have not already submitted a paper a<br/>Complete the form below and click the register button to create your record. Once logged into the e-</li> </ul>    | oplication, the form below will allow you<br>Government application, you will be ab |
| <ul> <li>If you currently hold a license or Statement of Eligibility in Virginia or you have already submitted a p<br/>School Leadership. Do not complete this form if you have an educator license or submitted a paper a</li> </ul> | aper application to the Office of Licens<br>application.                            |
|                                                                                                    |                                                                                     |
|                                                                                                    |                                                                                     |
| ame                                                                                                    |                                                                                     |
| Name Prefix                                                                                                    | ex. Mr.   Mrs.   Dr.                                                                |
| First Name                                                                                                    | :                                                                                   |
| Middle Name                                                                                                    |                                                                                     |
| Last Name                                                                                                    |                                                                                     |
| Name Suffix                                                                                                    | ex. Sr.   Jr.   III                                                                 |
| Birth Date                                                                                                    | : MM/DD/YYYY                                                                        |
| SSM                                                                                                    | ex. 123456789                                                                       |
| Gende                                                                                                    | : <select> V</select>                                                               |
| Ethnicity                                                                                                    | : Select                                                                            |

#### Step 4:

If the system finds your information on record, it will display your personal information. You cannot change your information at this point in the process, but you will be able to after you register. You can claim your account by creating a User ID, Password, and Password Question in the bottom box.

| User ID*           | ev ismith            | )                 |          |
|--------------------|----------------------|-------------------|----------|
| Password*          |                      | Confirm Password* |          |
|                    | Minimum 6 characters |                   |          |
| Password Question: |                      | Password Answer:  |          |
|                    | ex. Favorite color?  |                   | ex. Blue |
|                    |                      |                   |          |
|                    |                      | Register          |          |

#### Step 5:

Once you have registered or signed in, you will be brought to the Licensing Home Page.

If you hold a license, it should show your license information here.

| Licensing Home Page                        |                                                                |
|--------------------------------------------|----------------------------------------------------------------|
| The list below displays all licenses curre | ntly held by you and all licenses currently being applied for. |
| Name                                       |                                                                |
| Name:                                      | Address:                                                       |
| Licenses                                   |                                                                |
| Postgraduate Professional Lic              | ense Documents                                                 |
| License Number: PGP-06                     | License Status: Active                                         |
| Issue Date: 6/27/2013                      | Expiration Date: 6/30/2023                                     |
|                                            |                                                                |
| History                                    | Documents                                                      |
| License Number: -                          | License Status: Active                                         |
| Issue Date: 4/27/2001                      | Expiration Date:                                               |
|                                            |                                                                |

If you do not hold a license, but have a completed/pending application, it will look like this:

| The list I | below displays all licenses currently held by you and all licenses | s currently being applied for. |        |          |
|------------|--------------------------------------------------------------------|--------------------------------|--------|----------|
| ame        |                                                                    |                                |        |          |
| ame:       |                                                                    | Address:                       |        |          |
|            |                                                                    |                                |        |          |
| iconsos    |                                                                    |                                |        |          |
| icenses    | Application                                                        |                                | Delete | Continue |
| censes     | Application<br>License Number: Pending                             | License Status: Pending        | Delete | Continue |

You can use this page to check the status of a pending license or licensure request or look at the licenses/communication documents on file for you. If you hold a license that was issued or re-issued recently (e.g. renewal, adding an endorsement, etc.), you should be able to download and print a copy of it using the "Documents" button on the blue line.

| Name                   | Туре                               | Download |
|------------------------|------------------------------------|----------|
| Test Document 07242023 | TL: Evaluations and Correspondence | Download |

If your license is pending and VDOE issues correspondence, you will find it with the rest of your license documents, so you may need to look through a long list for document type "TL: Evaluations and Correspondence." This likely means that VDOE requires additional information before they can issue you a license. The file will indicate what is needed.

| Name                | Туре                                    | Download |
|---------------------|-----------------------------------------|----------|
| a Carlos e          | TL: Transcripts                         | Download |
| Checkletter 7 19 23 | TL: Evaluations and Correspondence      | Download |
| blank form          | TL: College Verification Form           | Download |
| VCLA scores         | TL: Praxis and Other Tests              | Download |
| civics              | IMG: Documents                          | Download |
| child abuse         | Child Abuse Rec Training Certificate    | Download |
| dyslexia            | Dyslexia Awareness Training Certificate | Download |
| CIEES               | Behavior Intervention Training Cert     | Download |
| Red Cross           | FA/CPR/AED Training Certificate         | Download |
|                     | TL: Other                               | Download |
| Praxis II scores    | TL: Praxis and Other Tests              | Download |
| RVE scores          | TL: Praxis and Other Tests              | Download |

In the future, you can log in to the eGOV system by following the link above, then clicking on "Licensing Services"

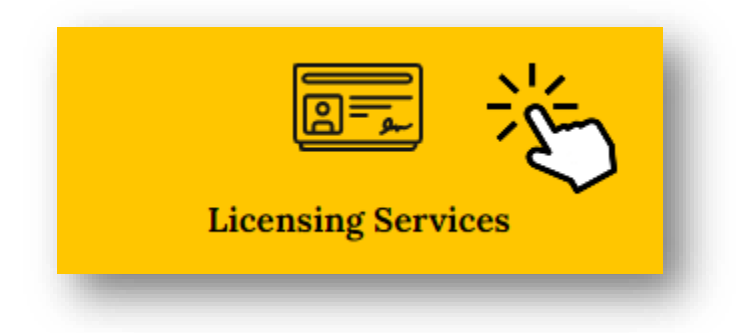

and then scrolling down and clicking on "Login to Online Account." We suggest that you bookmark this page for future use.

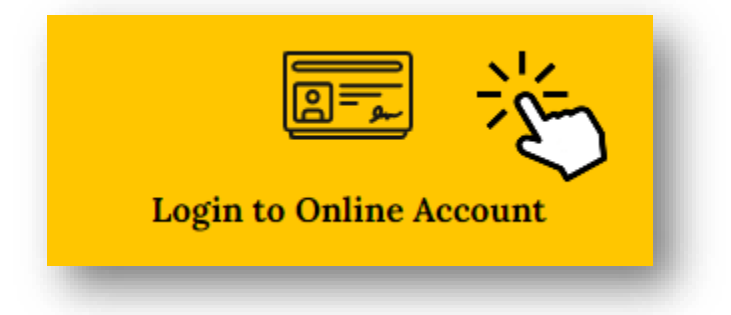

## UPDATING YOUR PERSONAL INFORMATION IN eGOV

You can access eGOV via the VDOE Licensure site: https://www.doe.virginia.gov/teaching-learning-assessment/teaching-in-virginia/licensure

#### Step 1:

Log in to the eGOV system by following the link above, then clicking on "Licensing Services"

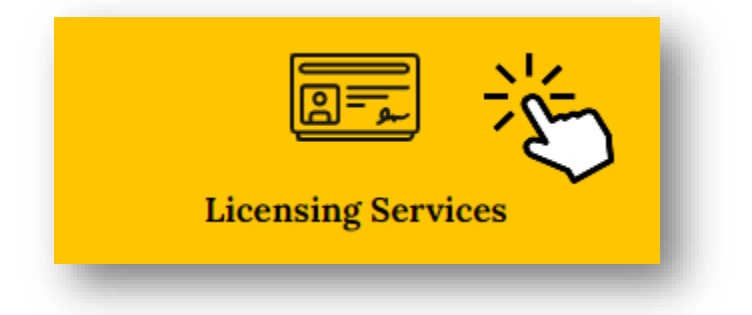

and then scrolling down and clicking on "Login to Online Account."

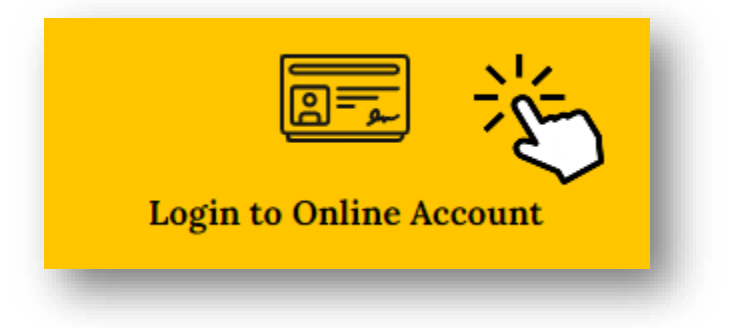

#### Step 2:

Login to eGOV using the User ID and password that you created previously.

| Please sign in belo               | ow to access your registered account.                                           |
|-----------------------------------|---------------------------------------------------------------------------------|
| If you haven't alrea<br>register. | ady registered and wish to apply for an initial educator license, click here to |
|                                   | User Id:                                                                        |
|                                   | Password:                                                                       |
|                                   |                                                                                 |

#### Step 3:

Select "License Update" from the menu located on the left-hand side of the page.

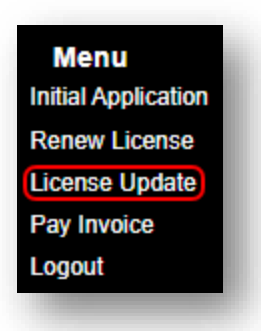

#### Step 4:

Select "Continue" for the License/Application that you would like to update.

| ect the license you would like to submit an upda                               | te for from the list below.         |
|--------------------------------------------------------------------------------|-------------------------------------|
|                                                                                |                                     |
| ses                                                                            |                                     |
| Application                                                                    | Continue                            |
| Application<br>License Number: Pending                                         | Continue<br>License Status: Pending |
| Application<br>License Number: Pending<br>Obtained By: Teaching/Admin In-State | Continue<br>License Status: Pending |

#### Step 5:

Enter your corrected information in to the fields to change it.

| Jpdate the information in the form belo | w and press the Update button to save the changes. |
|-----------------------------------------|----------------------------------------------------|
| First Name:                             |                                                    |
| Middle Name:                            |                                                    |
| Last Name:                              |                                                    |
| Name Suffix:                            | ex: Sr.   Jr.   III                                |
| Birth Date:                             | (MM/DD/YYYY                                        |
| ddress                                  |                                                    |
| Country:                                | United States                                      |
| Line 1:                                 |                                                    |
| Line 2:                                 | ex: Apt. 100                                       |
| City:                                   | Richmond                                           |
| State:                                  | VA 🗸                                               |
| County:                                 | Richmond City                                      |
| ZipCode:                                | 23219 Get City from Zip                            |
| Phone:                                  |                                                    |
| Email:                                  |                                                    |